## MyDCH Patient Portal: How to Download Medical Record

#### Home Screen>Health Record

|                        | M                               | Health System           | 8                                    |         | Log Off |
|------------------------|---------------------------------|-------------------------|--------------------------------------|---------|---------|
|                        |                                 | Prince Him              |                                      |         |         |
| Messages               | Health Record                   | <b>B</b><br>Medications | Appointments                         | Profile |         |
|                        |                                 |                         |                                      |         |         |
| You have new Docum     | e Last 30 Days<br>ent activity. |                         |                                      |         |         |
|                        |                                 |                         |                                      |         |         |
| Helpful Resources      |                                 |                         |                                      |         |         |
| DCH Bill Pay Site (205 | 3438321)                        |                         |                                      |         |         |
| DCH Health System W    | ebsite                          |                         |                                      |         |         |
| Additional Records Re  | quests                          |                         |                                      |         |         |
| Covid-19 Resources     |                                 |                         |                                      |         |         |
| Españo                 | I   Contact Technical           | Support   Prefere       | nces   Terms & Con<br>chnology, Inc. | ditions |         |

### Home Screen>Health Record>Download Medical Record

| Prince Him's Health Record                        |                                              |                                       |  |  |  |
|---------------------------------------------------|----------------------------------------------|---------------------------------------|--|--|--|
| Health Summary to view, print or downly           |                                              |                                       |  |  |  |
| Allergies                                         | Current Conditions                           | 📻 Visit History                       |  |  |  |
| Mediantican                                       | There are no conditions for this patient.    |                                       |  |  |  |
| There are no active medications for this patient. | There are no immunizations for this patient. |                                       |  |  |  |
| Contact Technical Support                         |                                              | Medications                           |  |  |  |
|                                                   |                                              | Allergies & Conditions                |  |  |  |
|                                                   |                                              | Reports                               |  |  |  |
|                                                   |                                              |                                       |  |  |  |
|                                                   |                                              | Health Maintenance<br>& Immunizations |  |  |  |
|                                                   |                                              | 2 Questionnaires                      |  |  |  |
|                                                   |                                              | Medical History                       |  |  |  |
|                                                   |                                              | Download Medical<br>Record            |  |  |  |

When a patient accesses the **Health Record** (see top screen shot above), the new **Download Medical Record** button appears as the last button on the right side of the page (see second screen shot just above).

#### Home Screen>Health Record>Download Medical Record>Request Medical Record

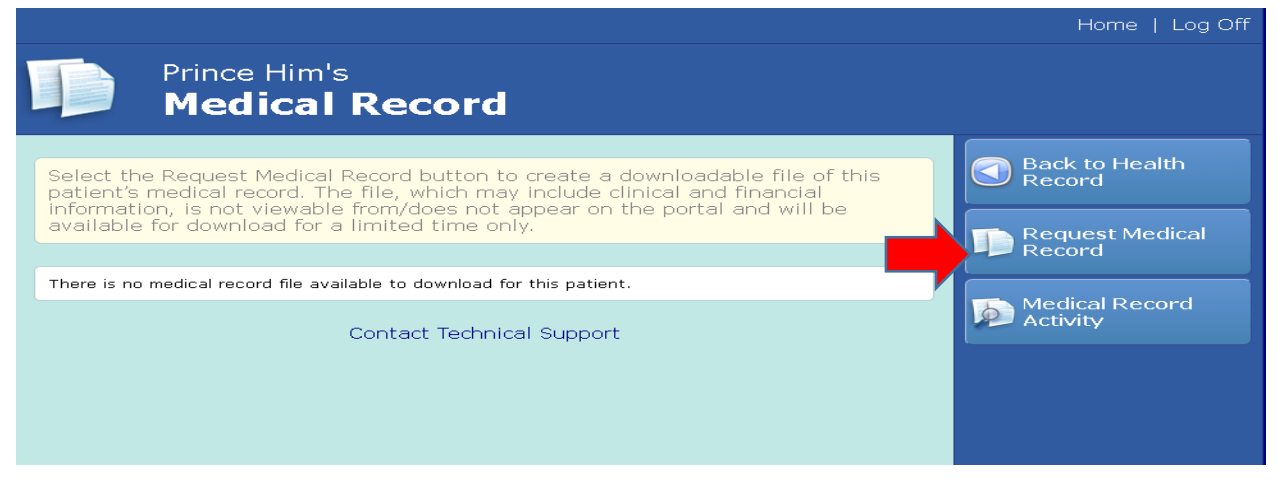

Select the Request Medical Record button to create a downloadable file.

|                                                                                                    |                                                                   | Home   Log Off           |  |
|----------------------------------------------------------------------------------------------------|-------------------------------------------------------------------|--------------------------|--|
| Prince Him's<br>Medical Rec                                                                                                    | ord                                                               |                          |  |
| A request for this patient's medical record file is being processed. You will receive<br>an email notification once the file becomes available. You will have a time limit<br>to download this file to your device. |                                                                   | Back to Health<br>Record |  |
| Last requested date & time:<br>Last requested by:<br>File status:                                                                                                    | Tue, Dec 27, 2022 at 3:23 pm<br>Prince Charming II HIM<br>Pending | Activity                 |  |
| Contact                                                                                                    |                                                                   |                          |  |

The screen will refresh and provide the last requested date and time; the name of the person who requested the medical record; and the file status as "Pending."

**Note:** The Request Medical Record button is also removed from the list at right while the file is being created.

# The patient will receive **an email notification** once the file becomes available. See example below.

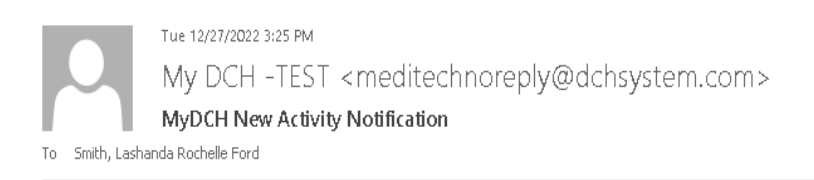

#### Dear Prince Charming II HIM,

You have new data available from the MyDCH Patient Portal. Please use the link included at the bottom of this email to login and view your new data.

You have new items. Click on the link(s) below to view.

Medical Record Download

You can log on to the Home page of your portal by accessing the link below: <u>Click here to sign in.</u>

Once the file is ready, the patient will click on the **Download** button to download the file. It will download as a zip file onto the patient's device.

| Last requested date & time:<br>Last requested by:                                                                                                    | Tue, Dec 27, 2022 at 3:23 pm<br>Prince Charming II HIM |  |
|----------------------------------------------------------------------------------------------------|--------------------------------------------------------|--|
| We are retrieving the medical record file. This may take time. Do not exit the page.<br>The file will be available for download once the Download button appears on the screen. |                                                        |  |
| Cor                                                                                                    | ntact Technical Support                                |  |

The patient will then right-click and select **Extract All** on the file in their **Downloads**.